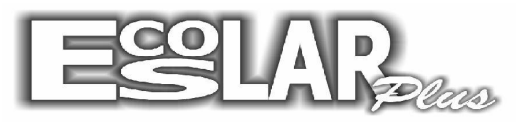

## Sistema Administrativo Escolar

## Cadastrar a ficha financeira

Para incluir um aluno cadastrado a ficha financeira devemos seguir os seguintes passos:

1. Clique em Balcão (no guia superior do seu escolar)

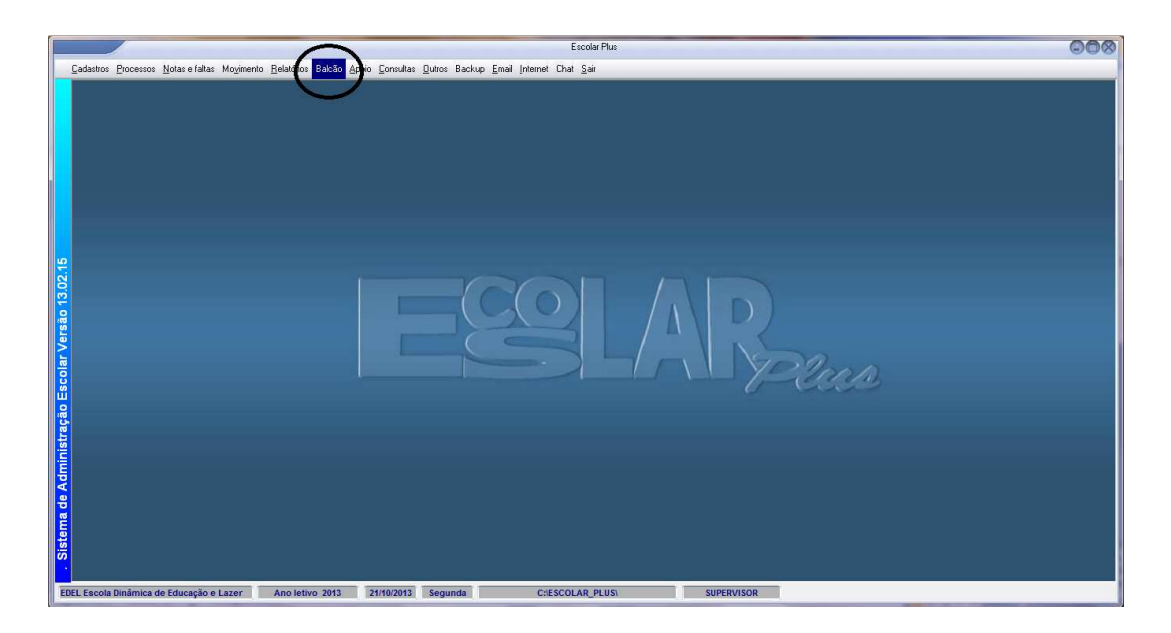

2. Em seguida selecione a opção: FICHA FINANCEIRA

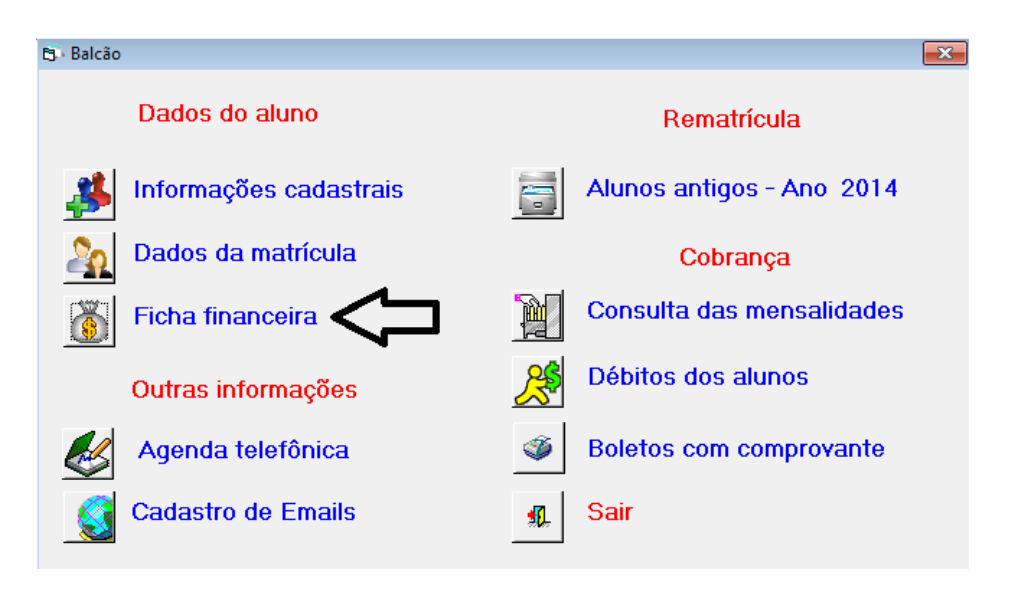

3. Com a janela da ficha financeira aberta selecione a opção 🥝 para localizar o aluno.

**4.** Após localizar o aluno selecione a opção: ESC do seu teclado (se localiza no canto superior esquerdo)

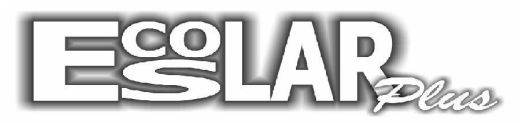

Sistema Administrativo Escolar

| Selecione o nº da matrícula e tecle <esc> para sair.</esc> |               |           |       |  |  |
|------------------------------------------------------------|---------------|-----------|-------|--|--|
|                                                            |               | 1449      |       |  |  |
|                                                            | Nome do aluno | Matrícula | Turma |  |  |
| ◄                                                          | Aluno Teste   | 1449      |       |  |  |
|                                                            |               |           |       |  |  |
|                                                            |               |           |       |  |  |
|                                                            |               |           |       |  |  |
|                                                            |               |           |       |  |  |
|                                                            |               |           |       |  |  |
|                                                            |               |           |       |  |  |
|                                                            |               |           |       |  |  |
|                                                            |               |           |       |  |  |
|                                                            |               |           |       |  |  |
|                                                            |               |           |       |  |  |
|                                                            |               |           |       |  |  |
|                                                            |               |           |       |  |  |
|                                                            |               |           |       |  |  |

5. Ao executar o procedimento a cima a tela irá aparecer em branco. Selecione incluir

| 🔁 · Informações financeiras            |                    |                      |                             |  |  |
|----------------------------------------|--------------------|----------------------|-----------------------------|--|--|
| Incluir Excluir Gravar Procurar Filtra | r Ficha Cancelar   | Descontos Processar  | Emissão Boletos Sair        |  |  |
| Informações financeiras                | Valores            | Lançamentos Pl       | ano de Pagamento e Cobrança |  |  |
| Matrícula 🛛 🕜                          | Plano              |                      | <b>T</b>                    |  |  |
| Curso                                  | V                  | Valor parcela % desc | Valor 1º vencto Dia         |  |  |
| Bolsa                                  | ▼ %                | 436,41               |                             |  |  |
| Informe as operações que incidi        | rão na mensalidade |                      | Incide desc                 |  |  |
| 1-                                     | ▼ R\$              | da parcela           | até 🗌 🗆 ฐ                   |  |  |
| 2 -                                    | ▼ R\$              | da parcela           | até 🗌 🗆 🚆                   |  |  |
| 3 -                                    | ▼ R\$              | da parcela           | até 🗌 🗆 🖉                   |  |  |
| 4 -                                    |                    | da parcela           | até 🗌 🗖 💈                   |  |  |
| 5 -                                    | ▼ R\$              | da parcela           | até 🗌 🗆 🚆                   |  |  |
| 6 -                                    |                    | da parcela           | até 🔄 🗖 👼                   |  |  |
|                                        |                    |                      | ۲.                          |  |  |

**6.** Automaticamente entra o ano letivo, e ao lado, clicando na janela em branco, número da matricula do aluno irá aparecer. Preencha com as informações do curso, turma, plano de pagamento. (Caso haja descontos com bolsa selecione o tipo e a porcentagem) e grave.

| 🗈 Informações financeiras                                             |               |               |                   |                 | ×         |
|-----------------------------------------------------------------------|---------------|---------------|-------------------|-----------------|-----------|
| Incluir Excluir Gravar Procurar Filtrar Filtrar                       | Cancelar      | Descontos     | Processar Emissão | Boletos         | 抗<br>Sair |
| Informações financeiras Valores                                       | Ì             | Lançamentos   | Plano de          | Pagamento e Cob | orança    |
| Matricula 2014 1449 Matriculado<br>em 21/10/2013 Plano 3 6° ao 9° ano |               |               |                   |                 |           |
| Curso 16 7º Ano                                                       | ▼ 701 ▼       | Valor parcela | % desc Val        | or 1º vencto    | Dia       |
| Bolsa 50% Desconto concedido                                          | <b>▼</b> 50%  | 583,54        | 0,00              | 583,54          | 5         |
| ∣∏Informe as operações que incidirão na m                             | nensalidade — |               |                   | Incide de       | 220       |
| 1 - 0 Sem Operação                                                    | 💌 R\$         | 0,00 da par   | cela 🚺 até        |                 | <u>u</u>  |
| 2 - 0 Sem Operação                                                    | ▼ R\$         | 0,00 da par   | cela 🗌 até        |                 | ce ape    |
| 3 - 0 Sem Operação                                                    | ▼ R\$         | 0,00 da par   | cela 🔲 até        |                 | nas pa    |
| 4 - O Sem Operação                                                    | ▼ R\$         | 0,00 da par   | cela 🚺 até        |                 | ra toda   |
| 5 - O Sem Operação                                                    | ▼ R\$         | 0,00 da par   | cela 🚺 até        |                 | as p      |
| 6 - 0 Sem Operação                                                    | ▼ R\$         | 0,00 da par   | cela 🚺 até        |                 | arcelas   |
| K 🕨 1449 - Aluno Teste                                                |               |               |                   |                 | < )       |

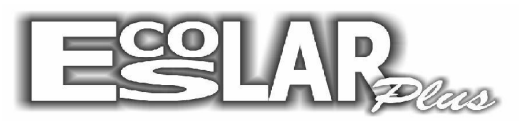

## Sistema Administrativo Escolar

**7.** Para processar as cobranças selecione o botão processar na própria ficha do aluno. Preencha as informações do ano, competências (Meses) inicial e final, o banco a emissão e selecione em processar.

| Informações financeiras                                                             | N                                              |                               |
|-------------------------------------------------------------------------------------|------------------------------------------------|-------------------------------|
| Inoluir Exoluir Gravar                                                              | Procurar Filtrar Schaller Proc                 | essar Emissão Boletos Sair    |
| Informações financeiro                                                              | Gerar parcelas de cobrança para um aluno       | Diego de Pagamento e Cobrança |
| Matrícula 2014                                                                      | Processamento para a geração da cobrança       | Valor 1º vencto. Dia          |
| Bolsa 50% Desc                                                                      | Competência<br>Ano Inicial Final Banco Emissão | 583,54 5                      |
| Informe as opera<br>1 - O Sem Opera                                                 | <b>2014 1 12 237 21/10/2013</b>                | Incide desc<br>até 🔲 Г ဋ      |
| <b>2</b> – O Sem Operad                                                             | Observação (Linna 8)                           | até 🔲 🗆 🚆                     |
| 3 - 0 Sem Operad                                                                    | Aluno Teste                                    | até 🔲 🗆 🖥                     |
| 4 - 0 Sem Operad Será processado os meses de Janeiro a Dezembro<br>Bradesco - C/C : |                                                |                               |
| 6 - 0 Sem Operaç                                                                    | Instruções V Processar III. Cancelar           | até 🔲 Г                       |
| (  ▶   1449 - Aluno -                                                               | este                                           |                               |

**8.** Logo após, para imprimir, clique em emissão e selecione o tipo de boleto ou carnê que utiliza.

| 🖏 Informações financeira               | s                                           |                   | 8            |
|----------------------------------------|---------------------------------------------|-------------------|--------------|
| Incluir Excluir Grave                  | r Procurar Filtrar Ficha Cancelar Descontos | E Boletos         | Sair         |
| Informações finance                    | 🗗 Emissão de boletos para pagamento         | le Pagamento      | e Cobrança   |
| Matrícula 2014                         | Emissão dos documentos para pagamento       |                   | <u> </u>     |
| Curso 16 7º Ano<br>Bolsa 50% Desco     | 1 Mensagens                                 | alor 1º ve<br>583 | ncto Dia     |
| Informe as operad                      | 2 Boletos com comprovante                   | Inc               | cide desc    |
| 1 - 0 Sem Operaçã<br>2 - 0 Sem Operaçã | 3 Carnê de pagamentos                       | té 0              | L filiz e ap |
| 3 - O Sem Operaçã                      | 4 Capa do carnê                             | té 🔲              |              |
| 4 - O Sem Operaçã                      | 🕺 Sair                                      | té 🔲              | T das        |
| 5 - 0 Sem Operaçã                      |                                             | té 🛛              |              |
| b - U Sem Uperaça                      | ▶ R\$ _ 0,00 da parcela _ 0                 | ate <u>U</u>      |              |
| K ▶ 1449 - Aluno                       | Teste                                       |                   | < M          |